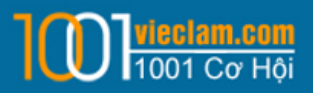

# HƯỚNG DẪN ĐĂNG TIN TUYỂN DỤNG

## 1. ĐĂNG NHẬP TÀI KHOẢN

- Click vào menu "Đăng nhập" bên phải website

| 1001 Co Hội                        | TÌM VIỆC ĐĂNG HỒ SƠ NHÀ TUY | ÊN DỤNG Đăng      | Ký Tài Khoản Đăng nhập Vietnamese 🔻 |
|------------------------------------|-----------------------------|-------------------|-------------------------------------|
| Tìr                                | n việc nhanh 8              | hiệu quả cao      |                                     |
| Nhập từ khóa                       | Tất cả ngành nghề           | ✓ Tất cả địa điểm | TÌM VIỆC                            |
| Có 88 việc làm và 1392 hồ sơ mới . |                             |                   | Tìm nông cao » Tìm theo công ty »   |
| M A m                              | A                           | II.a. m           |                                     |
| NGƯỜI TÌM VI                       | ÊC                          | NHÀ TUYẾN         | I DỤNG                              |
|                                    | (ii) a a 🚓 🏤 f              |                   |                                     |

Nhập thông tin đăng nhập: Email và mật khẩu đã đăng ký

|          | ĐĂNG NHẬP                  |
|----------|----------------------------|
| Email    | mylinh.iris@gmail.com      |
| Mật khẩu | •••••                      |
|          | 🗌 Lưu trạng thái đăng nhập |
|          | ĐĂNG NHẬP                  |
|          | Quên mật khẩu?   Đăng ký   |

- Đăng nhập thành công, hệ thống hiển thị trang quản trị thông tin nhà tuyển dụng.

### 2. Quản lý tin đăng

- Click vào icon "Quản lý Tuyển Dụng"

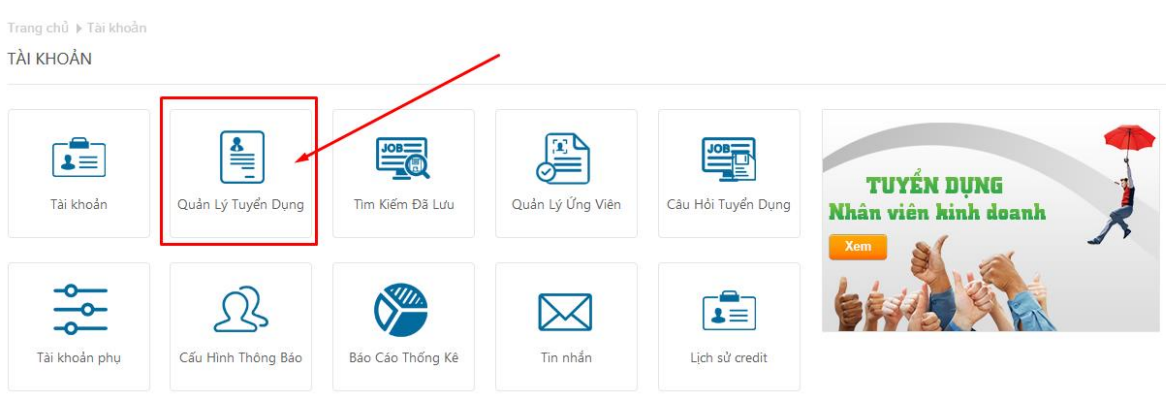

- Xem danh sách các tin tuyển dụng đã đăng

| 1001 Cơ Hội                                                                                                    | HM VIEC            |                                                        |                                                     |                                                        | ₩ 0 VND                                  | The Thoat                            | vietnamese               |
|----------------------------------------------------------------------------------------------------|--------------------|--------------------------------------------------------|-----------------------------------------------------|--------------------------------------------------------|------------------------------------------|--------------------------------------|--------------------------|
| Trang chủ ▶ Tài khoản ▶ Tin đăng của bạn                                                                                                    | Quản Lý Tuyến Dụng |                                                        |                                                     |                                                        |                                          |                                      |                          |
| Quản Lý Tuyển Dụng                                                                                                    |                    |                                                        |                                                     |                                                        |                                          |                                      |                          |
|                                                                                                    | ID                 |                                                        |                                                     |                                                        |                                          |                                      |                          |
|                                                                                                    | Ngày kích hoạt     |                                                        | tới                                                 |                                                        |                                          |                                      |                          |
|                                                                                                    | Nhập từ khóa       |                                                        |                                                     |                                                        |                                          |                                      |                          |
|                                                                                                    |                    |                                                        |                                                     |                                                        |                                          |                                      |                          |
| Nhấn ở đây để đăng tin tuyển dụng mới                                                                                                    |                    | BỘ LỌC                                                 |                                                     |                                                        |                                          |                                      |                          |
| Nhấn ở đây để đăng tin tuyển dụng mới                                                                                                    |                    | BÔ LOC<br>ID công việc                                 | Ngày đăng                                           | Ngày hết hạn                                           | Kích hoạt                                | Số lần xem                           | Ứng tuyển                |
| Nhấn ở đây để đăng tin tuyến dụng mới<br>Xếp theo: Tiêu đề Nhân viên Digital Marketing                                                                                                    |                    | BÔ LOC<br>ID công việc<br># 11234                      | <b>Ngày đăng</b><br>06/05/2016                      | <b>Ngày hết hạn</b><br>30/05/2016                      | <b>Kích hoạt</b><br>No                   | <b>Số lần xem</b><br>110             | Ứng tuyển<br>-           |
| Nhấn ở đây để đăng tin tuyển dụng mới           Xếp theo: Tiêu đề           Nhân viên Digital Marketing           Xem chi tiết   Sửa   Tạo bản sao   Xóa                                                                                                    |                    | BÔ LỌC<br><b>ID công việc</b><br># 11234               | Ngày đăng<br>06/05/2016                             | <b>Ngày hết hạn</b><br>30/05/2016                      | <b>Kích hoạt</b><br>No                   | <b>Số lần xem</b><br>110             | Ứng tuyển<br>-           |
| Nhấn ở đây để đăng tin tuyến dụng mới           Xếp theo: Tiêu đề           Nhân viên Digital Marketing           Xem chi tiết   Sửa   Tạo bản sao   Xóa           Nhân viên tố chức sự kiện                                                                            |                    | BÔLOC<br>ID công việc<br># 11234<br># 11235            | Ngây đăng<br>06/05/2016<br>06/05/2016               | Ngày hết hạn<br>30/05/2016<br>30/05/2016               | Kích hoạt<br>No<br>No                    | <b>Số lần xem</b><br>110<br>99       | Úng tuyển<br>-<br>-      |
| Nhấn ở đây để đăng tin tuyển dụng mới           Xếp theo: Tiêu đề           Nhân viên Digital Marketing           Xem chi tiết   Sửa   Tạo bản sao   Xôa           Nhân viên tổ chức sự kiện           Xem chi tiết   Sửa   Tạo bản sao   Xôa                           |                    | Bộ LỌC<br>ID công việc<br># 11234<br># 11235           | Ngày đăng<br>06/05/2016<br>06/05/2016               | Ngày hết hạn<br>30/05/2016<br>30/05/2016               | <mark>Kích hoạt</mark><br>No<br>No       | <b>Số lần xem</b><br>110<br>99       | Ứng tuyển<br>-<br>-      |
| Nhấn ở đây để đăng tin tuyến dụng mới         Xếp theo: Tiêu đề         Nhân viên Digital Marketing         Xem chi tiết   Sửa   Tạo bản sao   Xóa         Nhân viên tổ chức sự kiện         Xem chi tiết   Sửa   Tạo bản sao   Xóa         Digital Marketing Assistant |                    | BÔLOC<br>ID công việc<br># 11234<br># 11235<br># 11236 | Ngày đăng<br>06/05/2016<br>06/05/2016<br>06/05/2016 | Ngày hết hạn<br>30/05/2016<br>30/05/2016<br>30/05/2016 | <mark>Kích hoạt</mark><br>No<br>No<br>No | <b>Số lần xem</b><br>110<br>99<br>95 | Úng tuyển<br>-<br>-<br>- |

- Đăng tin tuyển dụng mới bằng cách click vào dòng chữ "ở đây"

| Trang chủ ▶ Tài khoản ▶ Tin đăng của bạn ▶ G       | luần Lý Tuyễn Dụng |     |  |
|----------------------------------------------------|--------------------|-----|--|
| Quản Lý Tuyển Dụng                                 |                    |     |  |
|                                                    | ID                 |     |  |
|                                                    | Ngày kích hoạt     | tới |  |
|                                                    | Nhập từ khóa       |     |  |
|                                                    | BỘ LỌC             |     |  |
| Nhấn <mark>ở đây</mark> để đăng tin tuyển dụng mới |                    |     |  |

- Nhập thông tin chi tiết về tin tuyển dụng

Các mục đánh dấu sao (\*) là bắt buộc nhập

| Tiêu          | u đề \star           |                                                                                                    |                                                              |                                       |
|---------------|----------------------|----------------------------------------------------------------------------------------------------|--------------------------------------------------------------|---------------------------------------|
| Ng            | gành \star           | Click để chọn                                                                                                    |                                                              | \$                                    |
| Hình thức làm | việc                 | Click để chọn                                                                                                    |                                                              | ¢                                     |
| Kiểu lư       | íðng                 | Chọn lựa Kiễu lương                                                                                                    |                                                              | v                                     |
| Lư            | íðng                 |                                                                                                    | VND                                                          | ~                                     |
| Quốc          | c gia                | Vietnam                                                                                                    |                                                              | v                                     |
| Tỉnh / Th     | nành                 | Hồ Chí Minh                                                                                                    |                                                              | ~                                     |
| YouTube vi    | ideo                 |                                                                                                    | ustab 2                                                      | Y.                                    |
| Thiết lập     | Úng<br>Gửi H<br>Dùng | tuyển trực tuyến qua web<br>nồ sơ ứng tuyển đến Email<br>/ển hướng qua địa chỉ URL<br>định dạng sau: <i>http://yoursited</i><br>I 4 4 4 1 1 1 1 1 1 1 1 1 1 1 1 1 1 1 1 | site<br>này:<br>này:<br>:om<br>• B I U ••••<br>]<br>g • Cõ • | KIĚM TRA URL<br>x₂ x²<br>∴<br>A∵ A∵ Ĩ |

| Yêu cầu công việc 🔹 | 🖌 🖻 🛍 🗞 🖗 🐟 → 🎸 - B I U 🖦 x₂ x² 🥔      |
|---------------------|----------------------------------------|
|                     | 注 曰 (李 ] # ] # ] # 三 三 三 🏨 🙈 🖽 🗏 🖷     |
|                     | Kiễu ▾ Định dạng ▾ Phông ▾ Cỡ ▾ ▾ 줘▾ ? |
|                     |                                        |
|                     |                                        |
|                     |                                        |
|                     |                                        |
|                     |                                        |
|                     |                                        |
|                     |                                        |
|                     |                                        |
|                     |                                        |
|                     |                                        |
|                     |                                        |
| Ngày hết hạn 🔹      |                                        |
|                     |                                        |
|                     | XEM TRƯỚC ĐĂNG                         |

- Có thể xem trước tin tuyển dụng hoặc gửi yêu cầu đăng tin luôn.
- Mặc định các tin đăng thành công sẽ là tin thường và được hiển thị trong box "VIỆC LÀM MỚI NHẤT" ngoài trang chủ website

# Tìm việc nhanh & hiệu quả cao

| Nhập t    | и кпоа                 |                | Tat ca ngann | ngne |       | Tat ca dia diem |                | TIM VIĘC           |
|-----------|------------------------|----------------|--------------|------|-------|-----------------|----------------|--------------------|
| Cổ 91 việ | : làm và 1392 hồ sơ mớ | ί.             |              |      |       |                 | Tim nâng cao » | Tim theo công ty » |
|           | A III                  | m å            |              |      | A III |                 |                | III a              |
|           |                        | NGƯỜI TÌM VIỆC |              |      |       | NHÀ TƯ          | YỂN DỤNG       |                    |

- Biên-phiên dịch
- Bảo hiểm
- Chứng khoán
- Dược phẩm/Chẩn đoán
- Dich vu khách hàng
- Hàng hải/ Hàng không

VỊ TRÍ TUYỂN DỤNG

Mobile Software Engineer

Biên phiên dịch tiếng Hàn

Nhân viên telesales

Nhân viên đối ngoại

Nhân viên Kinh Doanh

Java Lead Engineer

Nhân viên chăm sóc khách hàng

Kỹ sư dự án (Cơ điện & Môi trường)

[JAPAN] Tuyển gấp phiên dịch viên quản lý

ELT Manager - Chuyên viên Tiếng Anh

Cán bộ tạo nguồn lao động thị trường Nhật

Cần tuyển 20 nhân viên tổng đài điện thoại và tự vấn

Nhân viên kế toán tổng hợp ngành Logistics-Foward...

 Bất đông sản Cơ khí/ Kỹ thuật ứng dụng Dàu khí/Khoáng sản

Bán hàng

- · Giám sát/ trưởng nhóm
- Hành chánh/Thư ký
- Báo chí/ Biên tập viên CNTT/ Viễn thông

- Du lich Dich vu an ninh
- Giám đốc-Quản tri

CÔNG TY

lobal Cyber50

SR ENG CO., LTD

SR ENG CO., LTD

Công ty TNHH DVMS

Global CyberSoft

Công ty Cổ phần Minanotame

Công Tự TNHH MTV Thế Giới Tròn

CÔNG TY TNHH TIẾP VẬN KÌ ANH

Công tự TNHH Đầu tự và Phát triển Quả Táo Vàng

Công ty TNHH Đầu tư và Phát triển Quả Táo Vàng

Công ty CP Xúc tiến đầu tư MH Việt Nam

Công ty CP Xúc tiến đầu tư MH Việt Nam

TNHH Công nghệ giáo dục mới EDUSOFT

VIỆC LÀM THEO TỈNH THÀNH

TINH / THÀNH

Hồ Chí Minh

Hà Nội

Hà Nội

Đà Nẵng

Hà Nôi

Hà Nội

Hà Nội

Hà Nôi

Hà Nội

Hồ Chí Minh

Hồ Chí Minh

Hồ Chí Minh

CUSTOMER SERVICE Và nhiều vị trí hấp dẫn khác

#### Tin tức

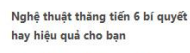

Thăng tiến trong sự nghiệp cần phải có nghệ thuật! Bạn phải bất đầu từ đâu? Bạn cần làm những gì?... Đế khởi đầu cho một năm mới may mấn và thành công trong sự nghiệp ban hãy thứ tìm hiểu 6 bí quyết hay trong nghệ thuật thăng tiến này nhệ.

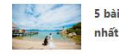

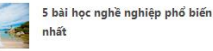

Khi mới bước chân vào thế giới việc làm, ban nghĩ mọi chuyện rồi sẽ xuôi "chèo mát mái", rằng bạn sẽ tìm được một công việc thú vị, làm việc chăm chỉ, và nhận được phần thưởng xứng đáng cho những cố gắng đó.

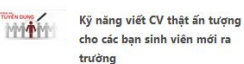

đính kèm.

cho các ban sinh viên mới ra trường

cũng có rất nhiều kiểu khác nhau.

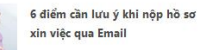

Khác với hình thức nộp CV bản cứng trực tiếp, cách nộp hồ sơ xin việc qua email có một số đặc trưng riêng, nếu người nộp không chú ý thì nhà tuyển dụng sẽ xóa ngay email đó mà không cần đọc CV bản mềm

Xem thêm Cấm nang nghề nghiệp

| VỊ TRÍ TUYỂN DỤNG                                | CÔNG TY                                         | TÎNH / THÀNH |
|--------------------------------------------------|-------------------------------------------------|--------------|
| Luyen 11 lao dọng pho thong qua Singapore.       | htc group                                       | Ho Chi Minh  |
| Nhân viên order, phục vụ                         | Nhà hàng Hải Sản 5 Cua                          | Hà Nội       |
| Nhân viên order, phục vụ                         | Nhà hàng Hải Sản 5 Cua                          | Hà Nội       |
| TUYỂN GẤP KỸ SƯ THIẾT KẾ CHẾ TẠO MÁY             | CÔNG TY TNHH MTV SX TM DV CHẾ TẠO MÁY NG        | Hồ Chí Minh  |
| java Senior Engineer                             | Global CyberSoft                                | Hồ Chí Minh  |
|                                                  |                                                 |              |
| Mobile Software Engineer                         | Global Cybersoft                                | Ho Chi Minh  |
| Nhân viên kỹ thuật                               | Công ty Cổ phần Truyền thông và Đầu tư Tân Việt | Hà Nội       |
| 1001vieclam.com tuyển nhân viên chăm sóc khách h | DBIZ JSC                                        | Hồ Chí Minh  |
| Digital Marketing Executive                      | DBIZ JSC                                        | Hồ Chí Minh  |
| Nữ Chuyên Viên Tư Vấn Đào Tạo                    | Leader Real                                     | Hồ Chí Minh  |
| Cán bộ tạo nguồn lao động thị trường Nhật        | Công ty Cổ phần Minanotame                      | Hà Nội       |
| Tuyển giáo viên dạy thực hành tin học văn phòng  | Công ty Giáo Dục Đào Tạo Tin Học và Kế Toán ATP | Hà Nội       |
|                                                  |                                                 |              |

### NHÀ TUYỂN DỤNG NỔI BẬT

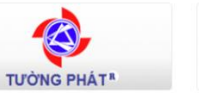

Chúng tôi cố gắng cung cấp các sản phẩm của các tiêu chuẩn cao nhất với giá trị tiền gửi cho khách hàng của chúng tối khi nào và nơi nào họ cần

Công ty Cổ Phần Bán Lẻ Kỹ Thuật Số FPT là thành viên của tập đoàn FPT Việt Nam. Ra đời từ tháng 8 năm 2007 dưới hai thương hiệu chính là FPT Shop và FStudio

Shop.com.vn

Công ty TNHH Thành Trung Hà Nội là một trong những công ty đại diện nhập khẩu, phân phối các phụ tùng ô tô, xe máy chính hãng. Sau hơn 15 năm xây

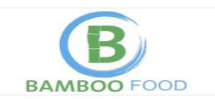

Công ty TNHH Bamboo Food (Bamboo Food Company Limited) với nhăn hiệu trái cây sấy Bamboo. Ra đời với khát vọng đưa sản phẩm chế biến từ nền nông nghiệp

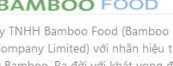

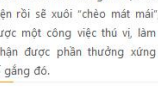

# 3. Xem bảng giá các gói dịch vụ đăng tin

- Click vào menu top "TRUNG TÂM VIỆC LÀM"

| 1001 Cơ Hội TÌM                    | I VIỆC TÌM HỒ SƠ    | TRUNG TÂM TUYỂN DỤNG                  | Chào, Công<br>🏹 0 VND                 | ty TNHH Diên Thoát Vietnamese 🕯 |
|------------------------------------|---------------------|---------------------------------------|---------------------------------------|---------------------------------|
| Tìm                                | việc nh             | anh & hiệu                            | quả cao                               |                                 |
| Nhập từ khóa                       | •<br>Tất cả ngành r | nghề 🗸                                | Tất cả địa điểm                       | TÌM VIỆC                        |
| Cổ 92 việc làm và 1392 hồ sơ mới . |                     |                                       | Tim                                   | nâng cao » Tîm theo công ty »   |
| NGƯỜI TÌM VIỆC                     |                     |                                       | NHÀ TUYỂN DỤ                          | ING                             |
|                                    |                     | · · · · · · · · · · · · · · · · · · · | · · · · · · · · · · · · · · · · · · · | 10 <b>0</b> m mm f              |

Kéo xuống dưới có icon "Xem bảng giá và dịch vụ đăng tin"

-

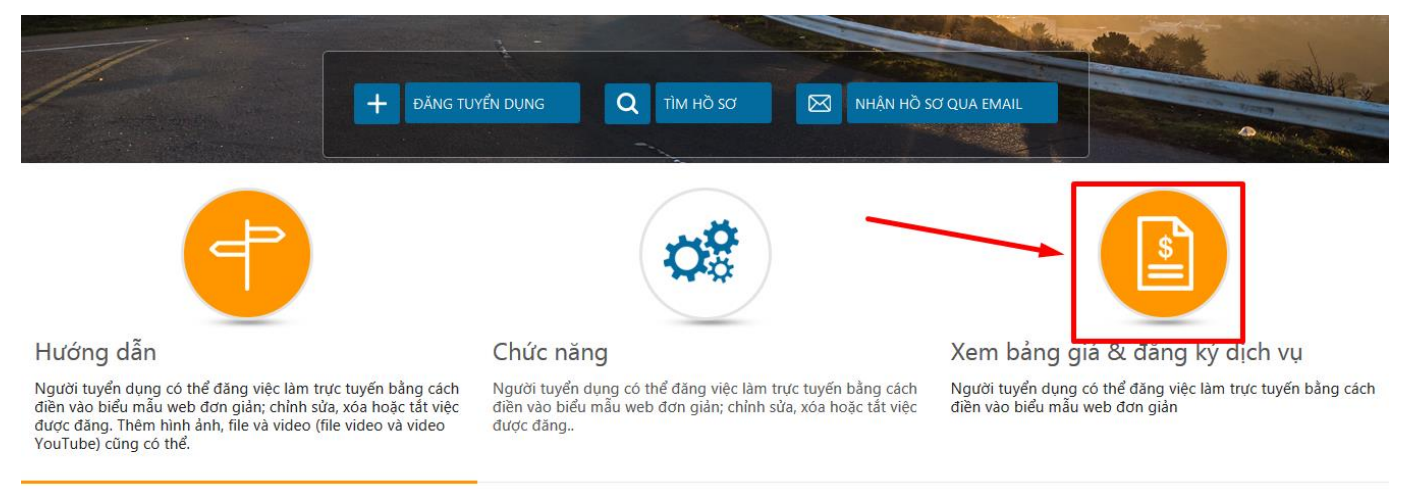

Mọi thông tin cần tư vấn thêm, Quý khách hàng vui lòng gọi 0933 990 878 (Mr.Minh) để được tư vấn miễn phí. Chúng tôi rất vui và hi vọng được hợp tác lâu dài với Quý khách hàng.